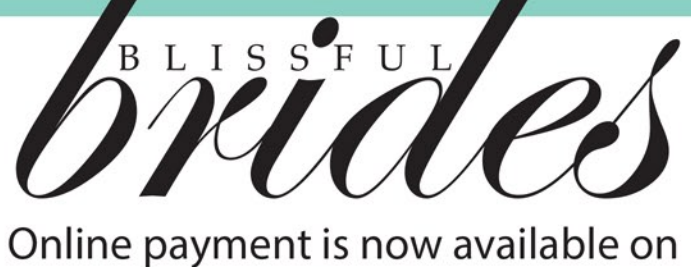

# www.blissfulbrides.sg!

## **How To Purchase?**

- 1. Visit vendor's profile
- 2. Select

and choose the preferred package

3. Select a payment method

Premium Vendor

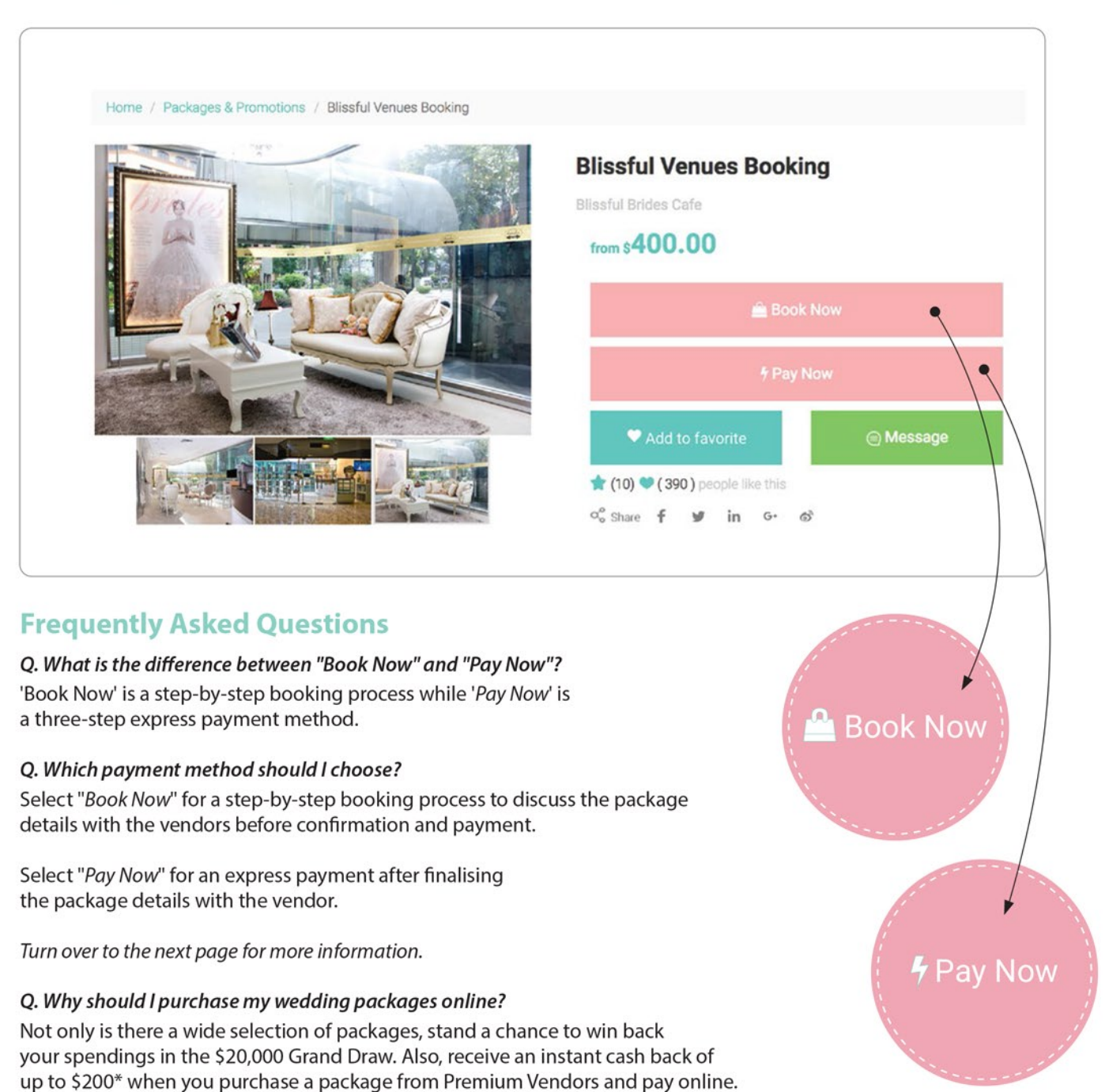

Find out more at www.blissfulbrides.sg/20000

#### Q. What should I do if I want a customised package that is not listed?

Simply select a similar package and the vendor will get in touch with you to discuss and finalize the package details before confirmation and payment.

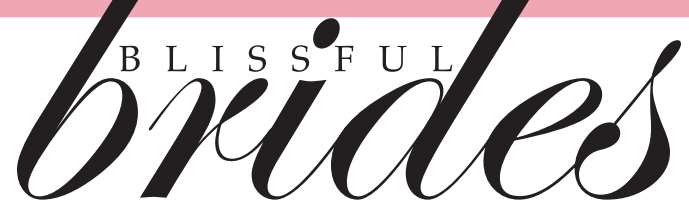

### **PAY NOW (Express Payment)**

After finalising all the package details with the vendors, make a secured payment online in just three steps!

- 1. View preferred package and select "Pay Now"
- 2. Enter personal details and upload the service contract
- 3. Proceed to the payment page

| NRIC/FIN/Passport                                                 | Please Enter NRIC/FIN/Passport   |  |
|-------------------------------------------------------------------|----------------------------------|--|
| Mobile                                                            | Please Enter Mobile              |  |
| Price                                                             | 400.00                           |  |
| Packages Name                                                     | Blissful Venues Booking          |  |
| Vendor's Name                                                     | Blissful Brides Cafe             |  |
| Remarks                                                           |                                  |  |
| % of GST                                                          | Please Enter % of GST            |  |
| % of Service Charge                                               | Please Enter % of Service Charge |  |
| NRIC front & back copy. In JPG, PNG, JPEG or PDF format. 🗲 Browse |                                  |  |

## **BOOK NOW (Step-By-Step Booking Process)**

Have questions about the wedding packages? Discuss the details with the vendors before purchasing the wedding package with our secured booking process

- 1. View your preferred package and select "Book Now"
- 2. Discuss package details with the vendor
- 3. Proceed to the booking confirmation and payment

| 1 Enquiry Details              | Done >                     |
|--------------------------------|----------------------------|
| 2 Vendor Updates Details       | Pending to update >        |
| 3 Confirm Package Details      | Please finish above step > |
| 4 Vendor Updates Payment Terms | Please finish above step > |
| 5 Confirm Payment Terms        | Please finish above step > |
| 6 Verify Personal Details      | Please finish above step > |
| Confirm Member Details         | Please finish above step > |
| 8 Contract & Agreement         | Please finish above step 👂 |
| 9 Sign Contract                | Please finish above step > |
| 10 Make Payment                | Please finish above step 👌 |
| 1 Rating & Review              | Please finish above step 🕻 |